# 服务框架 HSF 使用与配置

一江 更新时间: 2011-7-20

## 目录

| HSF 常用 OPS 和开发工具介绍 | 1  |
|--------------------|----|
| HSF 的使用和配置         | 2  |
| 下载和安装 HSF          | 2  |
| 服务开发与部署            | 5  |
| 服务查询               | 10 |
| 服务调用               | 11 |
| HSFUNIT 测试包的使用     | 13 |
| HSF Jetty 插件的使用    | 15 |
| 路由规则和限流规则的介绍       | 21 |

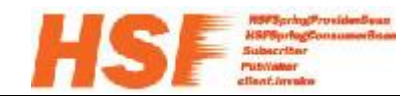

# HSF 常用 OPS 和开发工具介绍

HSF 常用链接入口: <u>http://hsf.taobao.net</u>,包括 HSF 服务查询 OPS,文档中心,下载中 心等链接。

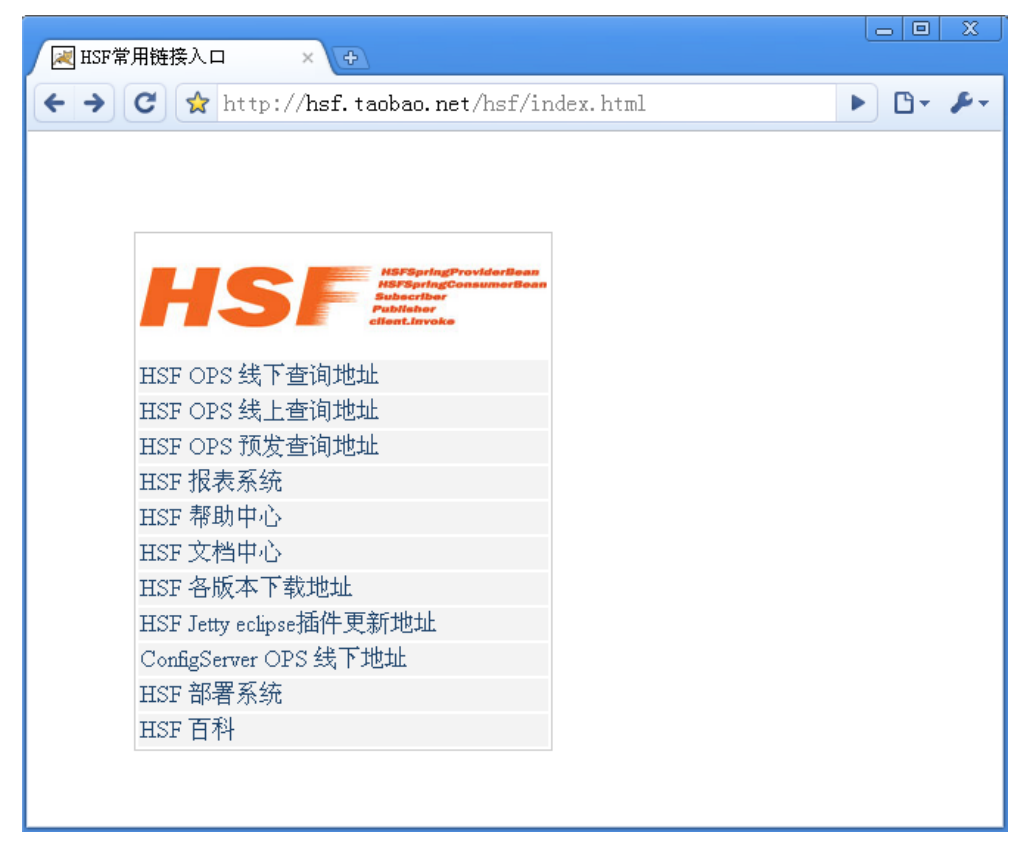

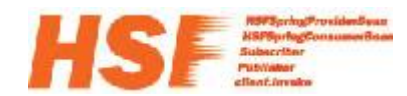

## HSF 的使用和配置

### 下载和安装 HSF

**第一步:**从 HSF 主页访问<u>HSF 软件下载中心</u>,下载 JBoss 4.2.2 和 HSF 1.4.8.4 压缩包。如 下图所示:

| NSF‡             | 次件下载中心                    | 1999 A                            | 1+ 5 - 5 - 5 - 5 - 5 - 5 - 5 - 5 - 5 - 5          |                                  |
|------------------|---------------------------|-----------------------------------|---------------------------------------------------|----------------------------------|
| <del>(</del> + + | C 🔇 hs                    | f.taoba                           | ao.net/hsfversion/                                | ☆ २                              |
| LIG              | E Marajet                 | gFreetdarfloor<br>gConcernerfloor |                                                   |                                  |
|                  | Contraction of the second | - 1                               | •载中心                                              |                                  |
| HSF各方            | <b>太本</b> 卜               |                                   |                                                   |                                  |
| 软件名称             | 版本                        | 下载地址                              | 版本介绍                                              |                                  |
| HSF              | 1.4.3                     | 下载                                | 线上用的最多最稳定版本                                       |                                  |
| HSF              | 1.4.4                     | 下载                                | Notify升级的版本,目前tc在用。                               |                                  |
| HSF              | 1.4.5                     | 下载                                | 哈勃最新客户端1.0.7升级版本。                                 |                                  |
| HSF              | 1.4.7                     | 下载                                | Notify客户端升级版本。                                    |                                  |
| HSF              | 1.4.7.8                   | 下载                                | Notify升级到1.7.8版本                                  |                                  |
| HSF              | 1.4.8                     | 下载                                | 1.4.5基础上去掉statlog版本,强烈建议使用该版本。                    |                                  |
| HSF              | 1.4.8.2                   | 下载                                | HSF NDI(No Dependency Interface)版本,支持HSF调用端不需要依赖服 | 务接口类,就能够进行HSF服务调用。               |
| HSF              | 1.4.8.4                   | 下载                                |                                                   |                                  |
| HSF              | 1.6.1-core                | 下载                                | 1.6.1版本核心包,只具备HSF基本功能,其他高级功能使用的时候,会自              | 动下载,增加线程池管理,扩展点等功能。 <u>推荐下载</u>  |
| HSF              | 1.6.1-all                 | 下载                                | 1.6.1版本所有包,具备所有功能,比如webservice,pb等功能,不推荐T         | 下载该包,核心包运行的时候会自动下载。 <u>不推荐下载</u> |
|                  |                           |                                   |                                                   |                                  |
| 其他相              | 关软件下                      | 载                                 |                                                   |                                  |
| 软件名称             |                           |                                   | 版本                                                | 下载地址                             |
| JBoss            |                           |                                   | 4.2.2                                             | 下载                               |
| Tomcat           |                           |                                   | 6.0.20                                            | 下载                               |
| Hotswa           | p Patch                   |                                   | 0.2                                               | 下载                               |
| HSF-Sta          | andalone 🏨                | ⊃手册                               | 1.0.0                                             | <u>下载</u>                        |
|                  |                           |                                   |                                                   |                                  |

图 2-1. HSF 下载中心

**第二步:** 解压 jboss-4.2.2.GA.zip 包到任意目录,如 D:\。这时 JBoss 应该位于 D:\jboss-4.2.2.GA 目录;解压 taobao-hsf.tgz 到%JBOSS\_HOME%\server\default\deploy 目录。 至此,JBoss 和 HSF 安装完成。JBoss 服务器目录结构如图 2-2 所示。

本文的后续章节中将,

- 使用%JBOSS\_HOME%指代 JBOSS 解压目录 D:\jboss-4.2.2.GA
- 使用%DEPLOY\_DIR%指代%JBOSS\_HOME%\server\default\deploy 目录

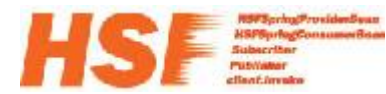

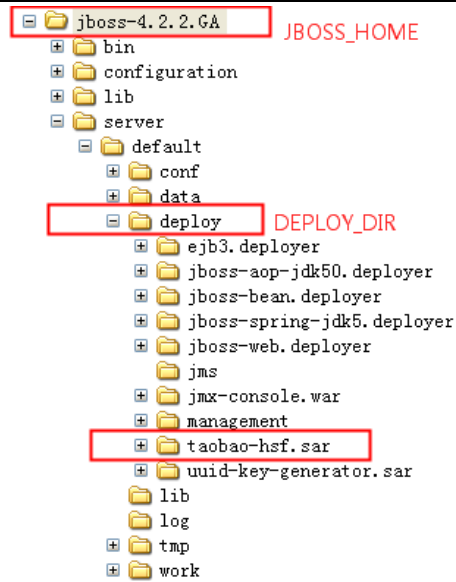

图 2-2. JBoss 和 HSF 安装后目录结构

**第三步:**执行%JBOSS\_HOME%\bin\run.bat 启动 JBoss,这时访问 <u>http://localhost/</u>将能够 看到 JBoss 服务器默认首页,如图 2-3 所示。

| Welcome to JBoss <sup>ur</sup>                                                                                |       | I TO A PRO          |      |   | X |
|----------------------------------------------------------------------------------------------------|-------|---------------------|------|---|---|
| 🗲 🔮 C 🕓 localhost                                                                                             | :8080 |                     |      | ☆ | 4 |
| Boss                                                                                                    |       |                     |      |   |   |
| JBoss Online Resources<br>• JBoss Documentation<br>• JBoss Wiki<br>• JBoss JIRA<br>• JBoss Forums             |       |                     |      |   |   |
| JBoss Management<br>• <u>Tomcat status (full) (XML)</u><br>• <u>JMX Console</u><br>• <u>JBoss Web Console</u> |       |                     |      |   |   |
|                                                                                                    | JBo   | ss™ Application Sei | rver |   |   |
|                                                                                                    |       |                     |      |   |   |
|                                                                                                    |       |                     |      |   |   |
|                                                                                                    |       |                     |      |   |   |

图 2-3. JBoss 服务器默认首页

如果启动时,遇到端口被占用异常: java.net.BindException: Address already in use: JVM\_Bind:80,如图 2-4 所示。

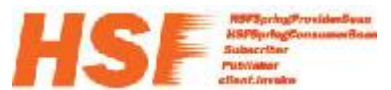

| java.net.BindException: Address already in use: JVM_Bind:80                                      |
|--------------------------------------------------------------------------------------------------|
| at org.apache.tomcat.util.net.JIoEndpoint.init(JIoEndpoint.java:500)                             |
| at org.apache.tomcat.util.net.JIoEndpoint.start(JIoEndpoint.java:514)                            |
| at org.apache.coyote.http11.Http11Protocol.start(Http11Protocol.java:20                          |
| at org.apache.catalina.connector.Connector.start(Connector.java:1146)                            |
| at org.jboss.web.tomcat.service.JBossWeb.startConnectors <jbossweb.java< td=""></jbossweb.java<> |
| at org.jboss.web.tomcat.service.JBossWeb.handleNotification <jbossweb.j< td=""></jbossweb.j<>    |
| at sun.reflect.GeneratedMethodAccessor4.invoke(Unknown Source)                                   |
| at sun.reflect.DelegatingMethodAccessorImpl.invoke(DelegatingMethodAcc                           |
| at java.lang.reflect.Method.invoke(Method.java:597)                                              |
| at org.jboss.mx.notification.NotificationListenerProxy.invoke(Notifica                           |
| at \$Proxy44.handleNotification(Unknown Source)                                                  |
| at org.jboss.mx.util.JBossNotificationBroadcasterSupport.handleNotific.                          |
| java:127)                                                                                        |
| at org.jboss.mx.util.JBossNotificationBroadcasterSupport.sendNotificat                           |
| va:108)                                                                                          |
| at org.jboss.system.server.ServerImpl.sendNotification(ServerImpl.java                           |
| at org.jboss.system.server.ServerImpl.doStart(ServerImpl.java:497)                               |
| at org.jboss.system.server.ServerImpl.start(ServerImpl.java:362)                                 |
| at org.jboss.Main.boot(Main.java:200)                                                            |
| at org.jboss.Main\$1.run(Main.java:508)                                                          |
| at java.lang.Thread.run(Thread.java:619)                                                         |
| 15:31:45,098 WARN [JBossWeb] Failed to startConnectors                                           |
| LifecycleException: service.getName(): "jboss.web"; Protocol handler start f                     |
| eady in use: JUM_Bind:80                                                                         |
| at org.apache.catalina.connector.Connector.start(Connector.java:1153)                            |
| at org.jboss.web.tomcat.service.JBossWeb.startConn <u>ectors(JBossWeb.java</u>                   |
|                                                                                                  |

图 2-4. JBoss 启动,端口占用异常

这说明 JBoss Web 默认使用的 80 端口被其他程序占用,这时你可以停掉占用 80 端口的 应用或修改 JBoss 端口配置。

修改 JBoss 端口的方法,打开%DEPLOY\_DIR%\jboss-web.deployer\server.xml 文件,打到 图示的位置,修改端口即可。这里我使用的是 8080 端口。

| 13 | 白 | <service name="jboss.web"></service>                                                        |
|----|---|---------------------------------------------------------------------------------------------|
| 14 |   |                                                                                             |
| 15 | 白 | <pre><!-- A "Connector" represents an endpoint by which requests are received</pre--></pre> |
| 16 |   | and responses are returned. Documentation at :                                              |
| 17 |   | Java HTTP Connector: /docs/config/http.html (blocking & non-blocking)                       |
| 18 |   | Java AJP Connector: /docs/config/ajp.html                                                   |
| 19 |   | APR (HTTP/AJP) Connector: /docs/apr.html                                                    |
| 20 |   | Define a non-SSL HTTP/1.1 Connector on port 8080                                            |
| 21 | - | > 在这里修改jboss web连接端口                                                                        |
| 22 |   | <connector <="" address="\${jboss.bind.address}" port="8080" td=""></connector>             |
| 23 |   | maxThreads="250" maxHttpHeaderSize="8192"                                                   |
| 24 |   | emptySessionPath="true" protocol="HTTP/1.1"                                                 |
| 25 |   | enableLookups=" <b>false</b> " redirectPort="8443" acceptCount="100"                        |
| 26 |   | connectionTimeout="20000" disableUploadTimeout="true" />                                    |
|    |   |                                                                                             |

图 2-5. 修改 JBoss Web 连接端口

到这里, Jboss 和 HSF 的安装就完成了。部署着 HSF 服务的 war 包类型的应用,可以直接部署到 Jboss 的%DEPLOY\_DIR%。

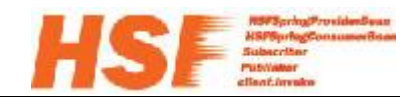

### 服务开发与部署

本节开发和部署一个简单的 Hello World 服务,使用的开发工具是 <u>eclipse</u>,安装了 <u>m2clipse</u>插件。

**第一步:**使用 maven 命令或 eclipse 向导创建一个简单的 Web 工程 hsf-sample。 使用命令方式下,命令如下:

mvn archetype:create -DgroupId=com.taobao.hsf.test -DartifactId=hsf-sample -DpackageName=com.taobao.hsf.test -DarchetypeArtifactId=maven-archetype-webapp

使用 eclipse 方式下,过程如下:

1. 选择 File->New->Others (快捷键 Ctrl+N), 选择 Maven 中的 Maven Project, Next,

| O Rew                                                                                                    | _ 🗆 🗙  |
|----------------------------------------------------------------------------------------------------|--------|
| Select a wizard<br>Create a Maven Project                                                                                                    |        |
| <u>W</u> izards:                                                                                                    |        |
| type filter text                                                                                                    |        |
| <ul> <li>Maven</li> <li>Checkout Maven Projects from SCM</li> <li>Maven Module</li> <li>Maven Project</li> <li>Plug-in Development</li> <li>Server</li> <li>SQL Development</li> <li>SVN</li> <li>User Assistance</li> <li>Web</li> <li>Web</li> <li>Web</li> <li>Web Services</li> <li>XML</li> <li>Examples</li> </ul> |        |
| () ( <u>Back</u> <u>Mext</u> ) <u>Finish</u>                                                                                                    | Cancel |

图 2-6. 新建工程

2. 勾选 Create a simple project, Next,

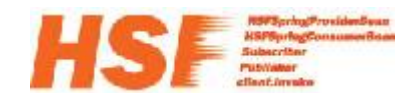

| 💮 New Have                   | n Project                                |                |
|------------------------------|------------------------------------------|----------------|
| New Maven  <br>Select projec | project<br>ct name and location          | M              |
| ✔Create a <u>s</u>           | imple project (skip archetype selection) |                |
| 🗹 Use defaul                 | t <u>W</u> orkspace location             |                |
| Location:                    | D:\hsf=support\hsf=sample                | Brows <u>e</u> |
| Add projec                   | t(s) to working set                      |                |
| Wo <u>r</u> king set         |                                          | Mor <u>e</u>   |
| ▶ Ad <u>v</u> anced          |                                          |                |
|                              |                                          |                |
|                              |                                          |                |
|                              |                                          |                |

图 2-7. 新建 Maven 工程

3. 进行配置项目属性配置,如下图所示。配置结束后,选择 Finish。

| 🔘 New Haver                  | n Project 📃 🗖 🗙                                                                                                    |
|------------------------------|----------------------------------------------------------------------------------------------------|
| New Maven p<br>Configure pro | ject M                                                                                                    |
| Artifact                     |                                                                                                    |
| Group Id:                    | com. taobao. hsf. sample 💌                                                                                                    |
| Artifact Id:                 | hsf-sample 💌                                                                                                    |
| Version:                     | 1.0.0                                                                                                    |
| Packaging:                   | war 💌                                                                                                    |
| Name:                        | hsf-sample                                                                                                    |
| Description:                 | hsf hello world sample                                                                                                    |
|                              |                                                                                                    |
| ∠Parent Projec               | et state of the state of the st |
| Group Id:                    |                                                                                                    |
| Artifact Id:                 |                                                                                                    |
| Version:                     | Browse Clear                                                                                                    |
| ▶ Ad <u>v</u> anced          |                                                                                                    |
|                              |                                                                                                    |
| ?                            | <pre>     Eack Mext &gt; Finish Cancel </pre>                                                                                                    |

图 2-8. 项目属性配置

4. 创建完成的 eclipse 工程 hsf-sample,如图 2-9 所示。

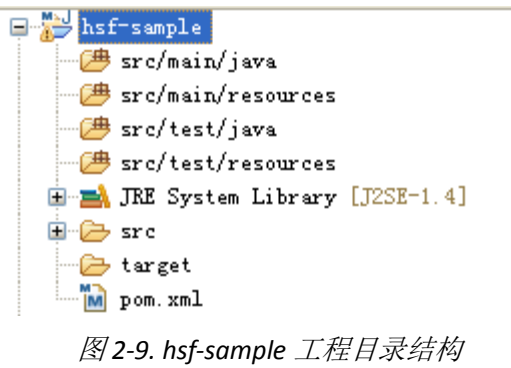

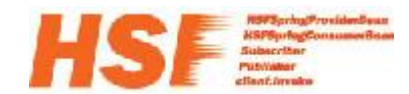

提示:

- 使用命令方式创建的工程,同样可以导入到 eclipse 中。有两种方式:
  - File->Import->Existing Maven Projects,然后选择 Maven 工程目录,执行导入
  - 在 Maven 工程目录中执行: mvn eclipse:eclipse, 生成 eclipse 配置文件,通过 File->Import->Existing Projects into Workspace,然后选择目录执行导入
- 项目创建成功后,默认的使用的编译器为 JDK 1.4 版本,而实际的项目开发目前以
   1.6 为主。下一步中将会通过修改 pom.xml 修改该配置。

**第二步:** 在项目的 pom 配置中加入以下配置信息,用于<mark>指定编译和打包使用的 JDK 版</mark> 本为 1.6,如下所示。

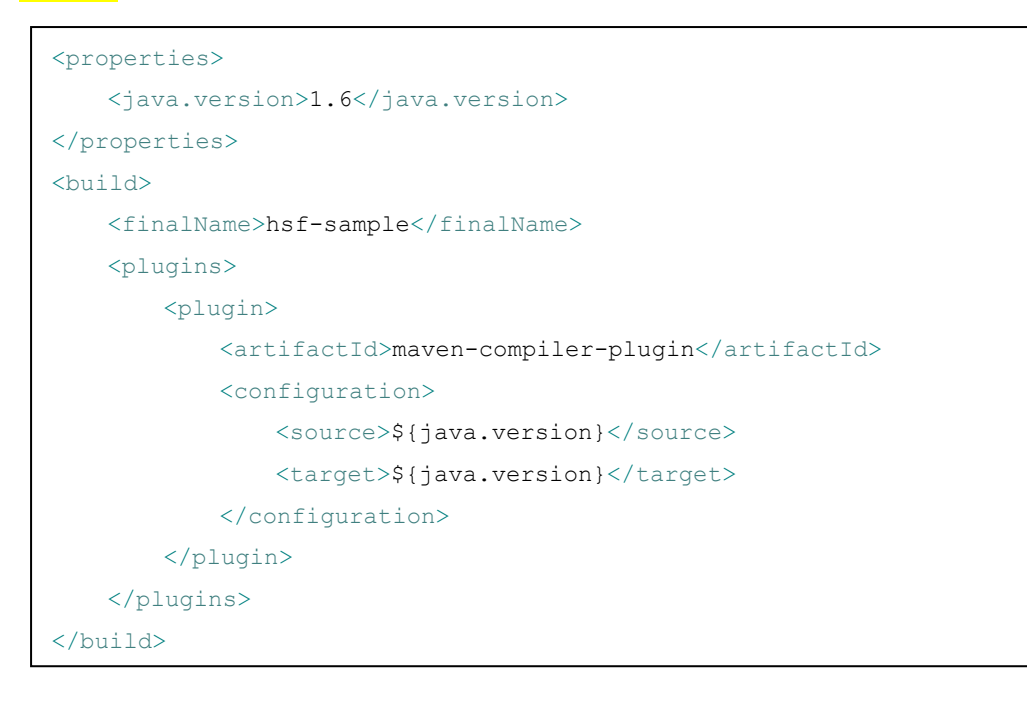

修改完成后,右击工程,选择 Maven->Update Project Configuration, eclipse 将会刷新 Maven 配置。

第三步:在工程中添加两个两个基本依赖,添加如下内容到 pom.xml 中:

```
<dependencies>
<dependency>
        <groupId>org.apache.geronimo.specs</groupId>
        <artifactId>geronimo-servlet_2.5_spec</artifactId>
        <version>1.2</version>
        <type>jar</type>
        <scope>provided</scope>
</dependency>
```

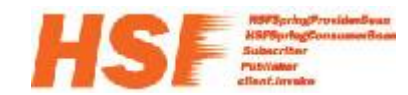

```
<dependency>
    <groupId>org.springframework</groupId>
        <artifactId>spring</artifactId>
        <version>2.5.6</version>
        <type>jar</type>
        <scope>compile</scope>
        </dependency>
        </dependencies>
```

在这里,geronimo-servlet 用于为 Web 工程提供 servlet 支持,spring 用于为 servlet 提供 spring 应用上下文支持。 安装了 m2clipse 插件的 eclipse 将会自动刷新工程依赖,并下载、加入 jar 包。如果没有自动执行,可以使用 mvn eclipse:eclipse 命令或 m2clipse 选项中的 Update Dependencies (见图 2-10)完成该操作。完成这一步后,eclipse 中的工程将会引入图 2-11 所示的依赖包。

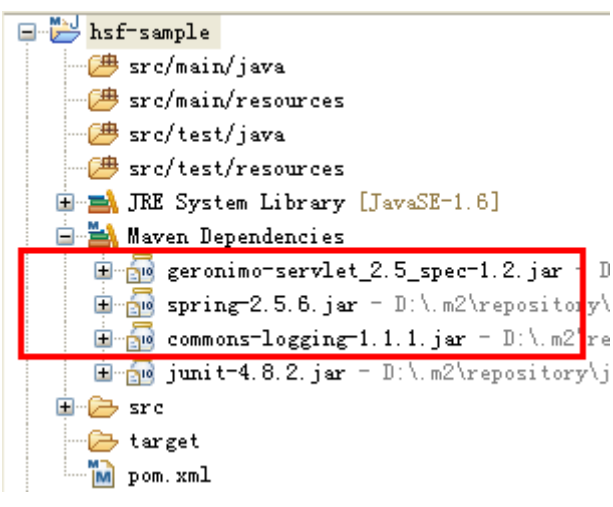

### 图 2-11. 项目依赖的 jar 包

```
第三步:在源代码中创建一个简单的 HelloWorld 服务,接口和实现如下:
```

```
package com.taobao.hsf.sample.service;

public interface HelloWorldService {

   String sayHello(final String name);

}

package com.taobao.hsf.test.service;

public class HelloWorldServiceImpl implements HelloWorldService {

   public String sayHello(final String name) {

      return "Hello, " + name + "!";

   }

}
```

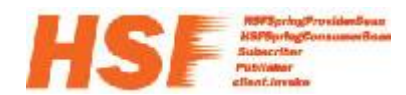

**第四步:** 在 src\main\resources 下添加服务的 Spring 配置: ApplicationContext.xml,内容 如下:

```
<?xml version="1.0" encoding="UTF-8"?>
<beans xmlns="http://www.springframework.org/schema/beans"</pre>
    xmlns:xsi="http://www.w3.org/2001/XMLSchema-instance"
    xsi:schemaLocation="http://www.springframework.org/schema/beans
http://www.springframework.org/schema/beans/spring-beans-2.5.xsd">
    <bean id="helloWorldServiceImpl"</pre>
class="com.taobao.hsf.sample.service.HelloWorldServiceImpl" />
    <bean id="helloWorldServiceProvider"</pre>
class="com.taobao.hsf.app.spring.util.HSFSpringProviderBean"
         init-method="init">
         <property name="serviceInterface"></property name="serviceInterface">
             <value>com.taobao.hsf.sample.service.HelloWorldService</value>
         </property>
         <property name="target"></property name="target">
             <ref bean="helloWorldServiceImpl" />
         </property>
         <property name="serviceVersion"></property name="serviceVersion">
             <value>1.0.0.daily</value>
         </property>
    </bean>
</beans>
```

**第五步:** 定义 Web 工程的配置,创建 src\main\webapp\WEB-INF\web.xml,这里只加入 一个 Spring 监听器,用于在应用启动时让 Spring 完成服务初始化。配置如下:

```
<?xml version="1.0" encoding="UTF-8"?>
<web-app xmlns:xsi="http://www.w3.org/2001/XMLSchema-instance"
    xmlns="http://java.sun.com/xml/ns/javaee"
xmlns:web="http://java.sun.com/xml/ns/javaee/web-app_2_5.xsd"
    xsi:schemaLocation="http://java.sun.com/xml/ns/javaee
http://java.sun.com/xml/ns/javaee/web-app_2_5.xsd"
    version="2.5">
```

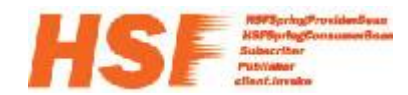

| <context-param></context-param>                                                                  |
|--------------------------------------------------------------------------------------------------|
| <pre><param-name>contextConfigLocation</param-name></pre>                                        |
| <param-value>classpath:ApplicationContext.xml</param-value>                                      |
|                                                                                                  |
| <li>tener&gt;</li>                                                                               |
| <pre><listener-class>org.springframework.web.context.ContextLoaderListene</listener-class></pre> |
| r                                                                                                |
|                                                                                                  |
|                                                                                                  |
|                                                                                                  |

**第六步:** 打包部署应用,在创建的项目根目录下执行, mvn clean package 进行打包。打完成功后, target 目录中将会生成名称为 hsf-sample.war 的 War 包。将该 War 包拷贝到 JBoss 的%DEPLOY\_DIR%中,然后启动 JBoss,这就完成了 HSF 应用的发布。

在发布了一个服务后,如何查看该服务已经被成功发布,别人又如何能知道你这一服务 呢?这就要借助于 HSFOPS 平台了,登录 <u>http://hsf.taobao.net/</u>,进入线下查询地址链接,首 页就会显示当前机器所订阅和发布的所有服务,如图 2-12 所示。

本机(10.13.41.71)发布的服务

com.taobao.hsf.sample.service.HelloWorldService:1.0.0.daily

图 2-12. HSFOPS 服务查询

#### 注意:

- 在这一应用的启动过程中,你可能会看到 log4j 相关的异常,这里缺失日志配置引起的,不会影响服务的发布和使用。
- 这里你可能会问,为什么工程没有依赖任何 HSF 的 jar 包,服务却能够发布成功。 原因是 JBoss 服务器中已经部署了 HSF 包, 国此,部署在 JBoss 中的所有应用都可 以透明地使用 HSF 所提供的功能。

### 服务查询

所有正常发布出去的 HSF 服务,都可以通过 HSFOPS 平台查询到其发布信息。HSFOPS 平台能够实时从配置中心查询服务的各种信息,包括:服务地址信息、服务的被调用信息,服务地址的实时推送情况等等。下表为 HSFOPS 查询语法的示例。

com.taobao.api.item.ltemService:1.0.0 根据 datald 精确检索服务

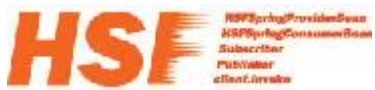

| com.taobao.api.*            | 模糊匹配以 com.taobao.api.开头的服务 |
|-----------------------------|----------------------------|
| *item*                      | 模糊匹配服务名称中包括 item 的服务       |
| *item* type:consumer        | 匹配订阅了*item*的服务订阅者          |
| *uic* group:HSF             | 检索 HSF 组内的*uic*服务          |
| *uic* ip:172.23*            | 检索 172.23.网段发布的*uic*服务     |
| *uic* ip:10.* type:consumer | 检索 10.网段内订阅了*uic*服务的服务消费者  |

## 服务调用

下面介绍如何调用一个 HSF 服务。这里继续使用上一节中创建的 Web 工程 hsf-sample 完成这一实例。

**第一步:**添加服务调用配置信息,编辑 src\main\resources 中的 ApplicationContext.xml,添加以下内容:

配置文件中指定了要调用的接口名以及版本,这需要<mark>与前一节中的服务提供者的定义相</mark> 一致。

第二步:编写一个简单的 servlet,内容如下:

```
package com.taobao.hsf.sample.servlet;
import ...
@SuppressWarnings("serial")
public class HelloWorldServlet extends HttpServlet {
    @Override
    protected void doGet(HttpServletRequest req, HttpServletResponse resp)
throws ServletException, IOException {
```

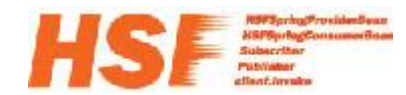

```
WebApplicationContext context =
WebApplicationContextUtils.getWebApplicationContext(getServletContext());
HelloWorldService helloWorldService = (HelloWorldService)
context.getBean("helloWorldService");
PrintWriter out = resp.getWriter();
out.println(helloWorldService.sayHello("yijiang"));
return;
}
```

第四步:在 web.xml 中添加 servlet,编辑 web.xml,添加以下内容:

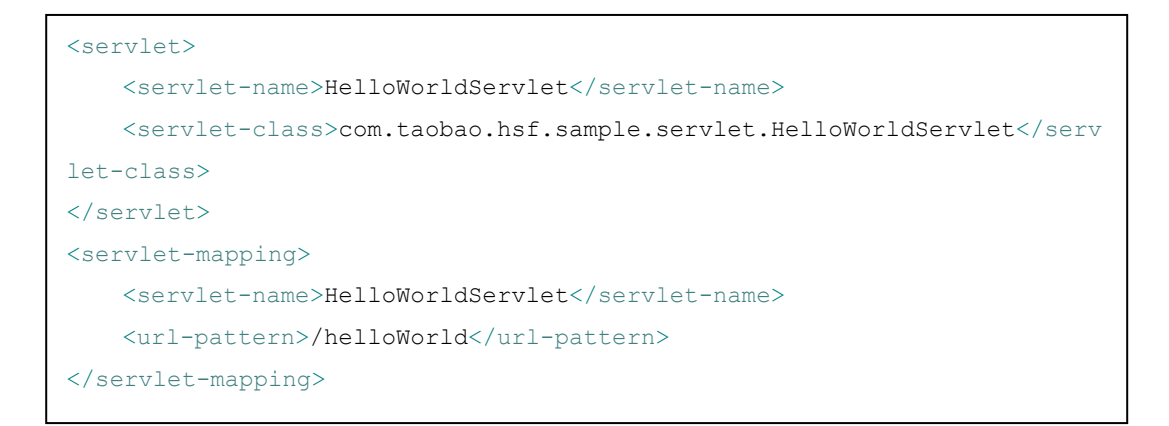

**第五步:**重新编译,打包,并部署到 JBoss 中,使用与前一节相同的命令和部署方式。 部署成功后,启动 JBoss,尝试访问:<u>http://localhost:8080/hsf-sample/helloWorld</u>,如果服务 器端口经过修改,请将 URL 中的端口替换成修改后的端口。

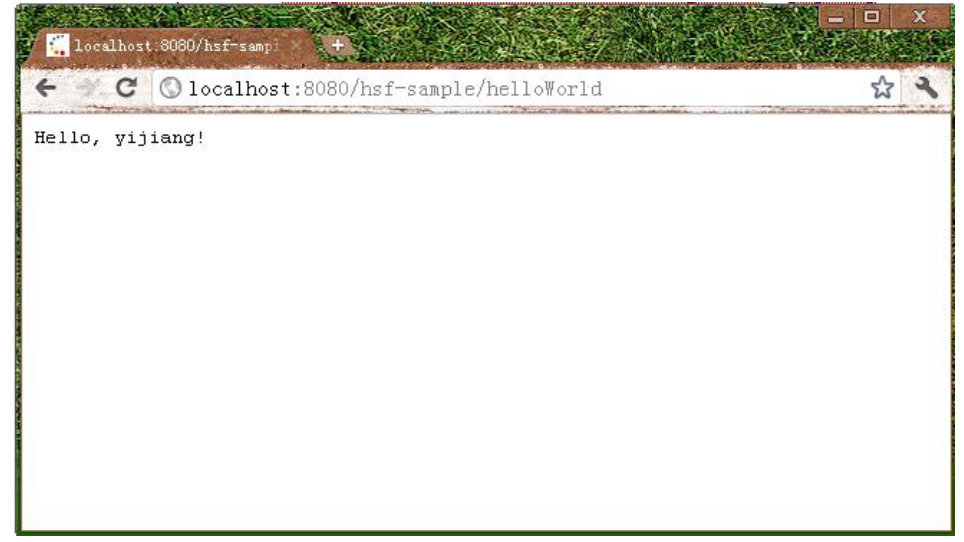

图 2-13. HelloWorld 实例执行结果

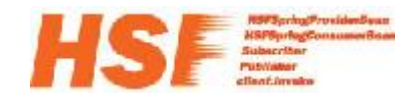

注意:

- 该实例中,服务提供者和服务调用者位于同一个应用中。如果不在同一应用内, 服务调用者应用需要依赖相同服务定义接口包。实际项目中,应用的提供和使用 往往是在多个项目中的。
- 通过这个例子可以看到,HSF 主要是<mark>使用 HSFSpringProviderBean 和</mark> HSFSpringConsumerBean 两个 Spring Bean 工厂类完成了对服务的发布和调用。
- 这里的实例中的编程规范不一定符合线上项目开发规范,不作为开发参考。

## HSFUNIT 测试包的使用

HSFUNIT 是目前推荐使用的 HSF 服务测试包,它提供了直接在 JUNIT 或类 JUNIT 测试场 景中调用 HSF 服务。下面介绍一下如何使用 HSFUNIT 测试包,HSF 服务以刚才我们发布的服 务为例。

**第一步:** 在项目的/src/test/resources 目录添加测试资源: ApplicationContext-Test.xml, 该文件中配置了一个 HSFSpringConsumerBean, 和上一节中的配置文件内容基本一致, 惟一的不同是增加了 target 属性,显式地指定了要调用的服务目标地址。

```
<?xml version="1.0" encoding="UTF-8"?>
<beans xmlns="http://www.springframework.org/schema/beans"</pre>
    xmlns:xsi="http://www.w3.org/2001/XMLSchema-instance"
    xsi:schemaLocation="http://www.springframework.org/schema/beans
http://www.springframework.org/schema/beans/spring-beans-2.5.xsd">
    <bean id="helloWorldService"
class="com.taobao.hsf.app.spring.util.HSFSpringConsumerBean"
        init-method="init">
        <property name="interfaceName"></property name="interfaceName">
    <value>com.taobao.hsf.sample.service.HelloWorldService</value>
        </property>
        <property name="version"></property
            <value>1.0.0.daily</value>
        </property>
        <property name="target">
            <value>10.232.36.84:22200</value>
        </property>
    </hean>
</beans>
```

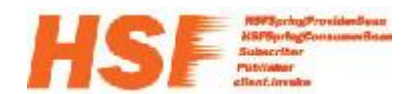

**第二步:**编写测试用例,测试用例中依赖了两个包 Junit 和 spring-test 包,可以添加以下依赖到 pom 配置中,

| <dependency></dependency>                       |
|-------------------------------------------------|
| <groupid>log4j</groupid>                        |
| <artifactid>log4j</artifactid>                  |
| <version>1.2.15</version>                       |
| <type>jar</type>                                |
| <scope>compile</scope>                          |
|                                                 |
| <dependency></dependency>                       |
| <groupid>junit</groupid>                        |
| <artifactid>junit</artifactid>                  |
| <pre><version>4.8.2</version></pre>             |
| <type>jar</type>                                |
| <scope>test</scope>                             |
|                                                 |
| <dependency></dependency>                       |
| <proupid>org.springframework</proupid>          |
| <pre><artifactid>spring-test</artifactid></pre> |
| <pre><version>3.0.5.RELEASE</version></pre>     |
| <type>jar</type>                                |
| <scope>test</scope>                             |
|                                                 |
| <dependency></dependency>                       |
| <proupid>com.taobao.hsf</proupid>               |
| <artifactid>hsfunit</artifactid>                |
| <version>1.0.2</version>                        |
| <type>jar</type>                                |
| <scope>test</scope>                             |
|                                                 |
|                                                 |

第三步:编写和执行测试用例。测试用例代码如下所示:

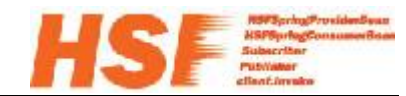

```
package com.taobao.hsf.sample.service;
import ...
@RunWith(SpringJUnit4ClassRunner.class)
@ContextConfiguration(locations =
{ "classpath:ApplicationContext-Test.xml" })
public class HelloWorldServiceTestCase {
   static {
      HSFEasyStarter.start("D:\\hsf-support\\hsf", "1.4.8.4");
   }
   @Autowired
   protected HelloWorldService helloWorldService;
   @Test
   public void testHelloWorld() {
      String result = helloWorldService.sayHello("yijiang");
      Assert.assertEquals("Hello, yijiang!", result);
   }
}
```

# HSF Jetty 插件的使用

为了方便开发人员使用 HSF,提高开发效率,HSF 提供了支持 Jetty 服务器的 eclipse 插件。下面介绍如何安装和在开发中使用 Jetty 插件。这里采用的 eclipse 版本为 3.5.2。

**第一部分:**安装 Jetty 插件。在 eclipse 中选择 Help->Install New Software...,

| 🛇 Java - Eclipse                                 |                                              |                              |   |
|--------------------------------------------------|----------------------------------------------|------------------------------|---|
| <u>File Edit Source Refactor Navigate Search</u> | n <u>P</u> roject <u>R</u> un <u>W</u> indow | Help                         |   |
| 📬 • 🔜 🗁    😵 🈰 🛵    🏇 • 🕥 • 💁 •                  | 👍 🖶 🞯 • 🗄 🍅 🖨 🖉                              | ¥elcome                      |   |
| ቹ Package Explorer 🛛 😓 Navigator 🗖 🗖             |                                              | ⑦ Help Contents              |   |
|                                                  |                                              | 💖 Search                     |   |
|                                                  |                                              | Dynamic Help                 | _ |
|                                                  |                                              | Key Assist Ctrl+Shift+L      |   |
|                                                  |                                              | Tips and Tricks              |   |
|                                                  |                                              | 🏽 Report Bug or Enhancement  |   |
|                                                  |                                              | <u>C</u> heat Sheets         |   |
|                                                  |                                              | 성 Report Maven Issue         |   |
|                                                  | _                                            | Check for Updates            |   |
|                                                  |                                              | Install New <u>S</u> oftware |   |
|                                                  |                                              | About Eclipse                |   |
|                                                  |                                              |                              |   |

图 3-1. Install New Software...

在弹出的 Install 对话框中, 输入 http://hsfops.taobao.net/hsf/hsf\_jetty/update\_site, 然后

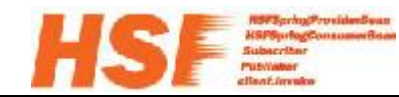

选择 Add。在弹出的 Add Site 对话框中直接点击 OK。如图 3-1, 3-2 所示。

| 🛛 Install 📃 🗖 🗙                                                                                                    |
|----------------------------------------------------------------------------------------------------|
| Available Software<br>Select a site or enter the location of a site.                                                                                                   |
|                                                                                                    |
| Work with: http://hsfops.taobao.net/hsf/hsf_jetty/update_site                                                                                                    |
| Find more software by working with the <u>'Available Software Sites'</u> preferences.                                                                                  |
| type filter text                                                                                                    |
| Name Version                                                                                                    |
| U There is no site selected.                                                                                                    |
| Details                                                                                                    |
| ✓ Show only the latest versions of available software       ☐ Hide items that are already installed         ✓ Group items by category       What is already installed? |
| └└└└└ontact all update sites during install to find required software                                                                                                  |
| () ( <u>Back</u> Next > Einish Cancel                                                                                                    |

图 3-1. Install 对话框

| 🖸 Install                                                                                                    |              |
|----------------------------------------------------------------------------------------------------|--------------|
| Available Software<br>Select a site or enter the location of a site.                                                                                               |              |
| York with:       http://hsfops.taobao.net/hsf/hsf_jetty/update_site                                                                                                | <br>erences. |
| type filte<br>Name<br>Location: http://hsfops.taobao.net/hsf/hsf_jetty/update_site Archive                                                                         |              |
| OK Cancel                                                                                                    |              |
| ✓ Show only the latest versions of available software ☐ Hide items that are already instal.           ✓ Group items by category         What is already installed? | led          |
| ☑ <u>C</u> ontact all update sites during install to find required software                                                                                        |              |
| ()     < Back     Next >     Einish     Cancel                                                                                                    | cel          |

图 3-2. Add Site 对话框

Eclipse 将搜索并显示出要安装的插件,选中插件,Next,如图 3-3 所示。

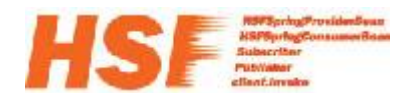

| © Install                                                                                                    |                                |
|----------------------------------------------------------------------------------------------------|--------------------------------|
| Available Software<br>Check the items that you wish to install.                                                                                                    |                                |
| York with: http://hsfops.taobao.net/hsf/hsf_jetty/update_site Find more software by working with the <u>'Available Software Sites</u>                                                                                   | <u>A</u> dd<br>s' preferences. |
| type filter text                                                                                                    |                                |
| Name Version                                                                                                    |                                |
| □ ♥ WW HSF_Jetty和符<br>▼ 禄 Feature 1.0.7                                                                                                    |                                |
| <ul> <li>✓ Show only the latest versions of available software ☐ Hide items that are already</li> <li>✓ Group items by category</li> <li>✓ Contact all update sites during install to find required software</li> </ul> | installed                      |
| ( <u>Back</u> <u>Next</u> >                                                                                                    | Cancel                         |

图 3-3. Install 对话框

然后将出现安装描述信息对话框,选中 Feature, Next,如图 3-4 所示。

| 🖸 Install                                            |                |                |                     |        |
|------------------------------------------------------|----------------|----------------|---------------------|--------|
| Install Details<br>Review the items to be installed. |                |                |                     |        |
| Name                                                 | Version        | Id             |                     |        |
| 🌆 Feature                                            | 1.0.7          | com.taobao.hsf | . jetty. feature. f | eatur  |
|                                                      |                |                |                     |        |
| Size: Unknown                                        |                |                |                     |        |
| Details<br>1.0.2 修改资源路径找不到资源的bug。                    |                |                |                     |        |
| L                                                    |                |                |                     | More   |
| 0                                                    | < <u>B</u> ack | <u>N</u> ext > | <u>F</u> inish      | Cancel |

图 3-4. Install Details 对话框

接受授权, Next。如图 3-5 所示。

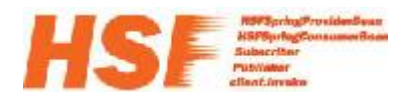

| O Install                                                                                                    |             |
|----------------------------------------------------------------------------------------------------|-------------|
| Review Licenses<br>Licenses must be reviewed and accepted before the software can be installed.                                                                                                    |             |
| License text:                                                                                                    |             |
| <ol> <li>0.2 修改资源路径找不到资源的bug。</li> <li>1.0.3 修改classpath路径过长号致后动不了的bug。</li> <li>1.0.4 jetty cache文件的问题,修改file cache为false。</li> <li>1.0.5 l.修改webx3里面getResourcePaths找错贷源路径问题.</li> <li>2.可以不需要指定相比sfl要处过运行.</li> <li>3.新建启动项JVM参数默认为:-Xms1024m -XX:PermSize=512m -XX:MaxPe:</li> <li>4.增加默认启动项。</li> <li>1.0.6 修改autocorfig,支持jar包config。</li> <li>1.0.7 测试类及资源文件不加载和HSF单元测试包不加载的bug。</li> <li>powered by 玄肖</li> </ol> | rmSize=512m |
|                                                                                                    |             |
|                                                                                                    |             |
| ? (Back Next > Finish                                                                                                    | Cancel      |

### 图 3-5. Review License 对话框

接下来, eclispe 将下载并执行安装, 中间会有一次弹出安全警告对话框, 选择 Ok 确定 继续安装。如图 3-6 所示。

|            | 🛛 Security Warning 📃 🗖 🗙                                                                                                    |   |
|------------|----------------------------------------------------------------------------------------------------|---|
|            | Warning; You are installing software that contains unsigned content. The authenticity or validity of this software cannot be established. Do you want to continue with the installation? |   |
|            | OK Cancel Details >>                                                                                                    |   |
|            |                                                                                                    |   |
|            |                                                                                                    |   |
| 🛃 Problems | 🛿 Javadoc 😟 Declaration 📮 Console 🖾 Progress 🕺 🛛 Ju JUnit                                                                                                    | × |
| 🛞 Install  |                                                                                                    |   |
|            |                                                                                                    |   |
|            |                                                                                                    |   |

### 图 3-6. 安全警告对话框

安装完成后 eclipse 会提示重新启动以启用该插件。重启后, Jetty 插件就安装完成了。

第二部分:使用 Jetty 插件。

在 eclipse 中选择 Run->Run Configuration...,如图 3-7 所示。

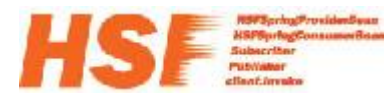

| <u>F</u> ile <u>E</u> dit <u>Source</u> Refac <u>tor</u> <u>Navigate</u> Se <u>a</u> rch <u>P</u> roject <u>Run</u> <u>W</u> indow <u>H</u> elp |
|----------------------------------------------------------------------------------------------------|
| ╡ 📬 ▾ 🔜 🚔 ╡ ॐ ▾ 💽 ▾  ¥ 😢 😫 📽 🮯 ▾ ╡ 🕭 🖋 ▾ ╡ 🧏 ▾ 🖗 ▾ 🖓 ▾ ↔ ↔ ▾ ↔ ▾                                                                                |
| 🛱 Package Explo 🔀 JU <u>1</u> HelloWorldServiceTestCase                                                                                         |
| <u>R</u> un As                                                                                                    |
| Run Configurations                                                                                                    |
| 🖨 🥮 src/main/java Organize Fayorites                                                                                                    |
| 😟 🌐 com. taobao. hsf. sample. service                                                                                                    |
| 🗄 🖶 com. taobao. hsf. sample. servlet                                                                                                    |
| 🚊 🥮 src/main/resources                                                                                                    |
| ApplicationContext.xml                                                                                                    |
| 🚊 🥮 src/test/java                                                                                                    |
| 🚊 🖶 com. taobao. hsf. sample. service                                                                                                    |
| 🗄 🕖 HelloWorldServiceTestCase. j                                                                                                    |
| i i i i i i i i i i i i i i i i i i i                                                                                                    |

图 3-7. Run Configuration...

按照图 3-8 所示逐一配置各个参数, 就完成了配置过程, 点击 Run, 就可以启动应用了。

| 💭 Run Configurations                                                                                                    |                                                                                                    | ×                                      |
|----------------------------------------------------------------------------------------------------|----------------------------------------------------------------------------------------------------|----------------------------------------|
| <b>Create, manage, and run co</b><br>Create a configuration to law                                                                                                    | nfigurations<br>mch a web application with Jetty.                                                                                                    | $\bigcirc$                             |
| <ul> <li>type filter text</li> <li>Apache Tomcat</li> <li>Eclipse Application</li> <li>Eclipse Data Tools</li> <li>Generic Server</li> <li>Generic Server (Extern</li> <li>HTTP Preview</li> <li>JZEE Preview</li> <li>Java Applet</li> <li>Java Applet</li> <li>Jetty Webapp</li> <li>Enframple</li> <li>JU Junit</li> <li>JU HelloWorldService'</li> <li>JU Junit Plug-in Test</li> <li>OSGi Framework</li> <li>XSL</li> </ul> | Name: hsf-sample<br>E Jetty @= Arguments 副 JRE @ Classpath Source E Environm<br>Project<br>hsf-sample<br>Ports<br>HTTP 8888<br>HTTP 8888<br>HTTP 8888<br>HTTP Bassword E Evy Password<br>Web Application<br>Context /<br>WebApp dir Src/main/webapp<br>HSF Dir D:\taobao-hsf. sar<br>HSF包路径<br>配置文件<br>配置文件<br>配置文件目录<br>代码热替换?<br>(使用代码热替换 | ent Common Browse Browse Browse Browse |
| Filter matched 17 of 17 item                                                                                                    | Apply                                                                                                    | Revert                                 |
| ?                                                                                                    | <u><u>R</u>un</u>                                                                                                    | Close                                  |

图 3-8. 配置 Jetty 插件运行参数

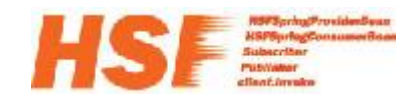

注意:

启动肘如果遇到错误:

Error occurred during initialization of VM Could not reserve enough space for object heap

可以在配置对话框的Arguments中将启动参数适当调小。如图3-9所示。

| 🔘 Run Configurations                                                                                                    |                                                                                                    |
|----------------------------------------------------------------------------------------------------|----------------------------------------------------------------------------------------------------|
| Create, manage, and run co                                                                                                    | onfigurations                                                                                                    |
| Image: Second Second | Mane:       hsf=sample         Image: Source image: Source ima |
| Filter matched 17 of 17 item                                                                                                    | Appl <u>y</u> Reyert                                                                                                    |
| ?                                                                                                    | <u>Kun</u> Close                                                                                                    |

图 3-9. 配置 Jetty 插件启动参数

成功启动 Jetty 插件后,尝试访问 <u>http://localhost:8888/helloWorld</u>,应该可以看到与图 2-11 一样的返回结果。

Jetty 插件还提供了数据源配置功能,这里不详细介绍,有兴趣的可以参考 HSF Jetty 插 件使用指南。

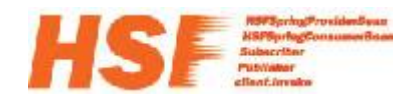

# 路由规则和限流规则的介绍

HSF 路由规则支持接口路由,方法路由,参数路由,并且在路由规则的情况下支持权重规则, HSF 采用 Groovy 脚本作为路由规则设置内容。详细介绍见 confluence: http://confluence.taobao.ali.com:8080/pages/viewpage.action?pageId=100270328

HSF 限流规则提供了对某应用或服务的访问流量进行控制的功能。详细介绍见 confluence: http://confluence.taobao.ali.com:8080/pages/viewpage.action?pageId=192188098